## How to Pin the Bing Search Engine to Your Taskbar

- 1) Click on the Start Menu.
- 2) Click on the All Apps symbol near the top of the column.
- 3) Find Bing Search Engine on your list and right-click on it.
- 4) Click on More, then Pin to Taskbar.